# **Recevoir l'historique**

Lorsque l'opérateur reçoit une cargaison dans RITA, en partie ou en totalité, les envois sont répertoriés sous "**Historique des réceptions**".

| ➔ Receive                 | Receive History | Lost or                                          | Not Sent Item          | 5                |                 |           |                           |                                                    | ▼ Show filter                                                                                                    | s 🕑 Exp     |
|---------------------------|-----------------|--------------------------------------------------|------------------------|------------------|-----------------|-----------|---------------------------|----------------------------------------------------|----------------------------------------------------------------------------------------------------|-------------|
|                           |                 |                                                  |                        | 706 results four | nd 🏟 Customia   | e Columns |                           |                                                    |                                                                                                    |             |
| Actual Date of<br>Receipt | Consignm        | Received<br>at<br>Location                       | Journey<br>Type        | Vehicle<br>Type  | Transp<br>Compa | Comm      | Transp<br>Docum<br>Number | Total weight<br>(kg)                               | Total volume<br>(m³)                                                                                               |             |
| 06/Jan/2025               | BDS-1798        | FAO<br>Headquart<br>ers<br>(Customer<br>Address) | ) Internal<br>Transfer | AVECO            | 1888            |           | WB-<br>002787             | 0.1<br>Shipm<br>Add C                              | 0.0 0.00 Opt<br>Shipment Details<br>Add Comment to Shipment                                                        |             |
| 03/Jan/2025               | BDS-1796        | FAO<br>Headquart<br>ers<br>(Customer<br>Address) | Internal<br>Transfer   | 20 MT<br>Truck   | 2222            |           | WB-<br>002757             | Showi<br>1 203 Pr<br>203 Lis<br>203 Lis<br>203 Int | Int Goods Received Note (e<br>int Packing List' ('en')<br>sta de Embarque' ('es')<br>aprimer la liste de colisage' | n)<br>'fr') |
| 23/Dec/2024               | BDS-1793        | IFAD                                             | Internal               | 20 ft truck      |                 |           | WB-                       | Cance                                              | I                                                                                                    |             |

L'historique des réceptions comporte les options suivantes :

- Détails de l'envoi
- Ajouter un commentaire à l'envoi
- Afficher la disposition
- Imprimer la note de réception des marchandises
- Imprimer la liste d'emballage
- Annuler

## Détails de l'envoi

Les opérateurs peuvent consulter les détails de l'envoi reçu en sélectionnant l'optiof**Détails de l'envoi**".

| Receipt details for Consig                           | nment: BDS-1350                                     |                                                            | ×               |  |  |  |  |  |  |  |
|------------------------------------------------------|-----------------------------------------------------|------------------------------------------------------------|-----------------|--|--|--|--|--|--|--|
| Origin Location<br>Brindisi - UNHRD Warehouse 1 (Sto | rage)                                               | Receive Location<br>Brindisi - Port of Brindisi (Sea Port) |                 |  |  |  |  |  |  |  |
| Actual Date of Receipt                               |                                                     | Comments                                                   |                 |  |  |  |  |  |  |  |
| 17/Jan/2025                                          |                                                     | Comments                                                   |                 |  |  |  |  |  |  |  |
| Transport Documentation Number                       |                                                     |                                                            |                 |  |  |  |  |  |  |  |
| I.e. Way Bill Number, Goods receive Note Num         | Le. Way Bill Number, Goods receive Note Number, etc |                                                            |                 |  |  |  |  |  |  |  |
| Number of pallets                                    |                                                     |                                                            |                 |  |  |  |  |  |  |  |
| Handling quantity summary:<br>10 Box/Carton          |                                                     |                                                            |                 |  |  |  |  |  |  |  |
| Consignment Line                                     | Received in Good Condition                          | Received in Damaged Condition                              | Lost in Transit |  |  |  |  |  |  |  |
| BDS-1350 - 1: WASH - Hygiene Kit                     | 8                                                   | 2 ₽ Each                                                   | 0 ₽ Each        |  |  |  |  |  |  |  |
|                                                      | Close Dialog                                        |                                                            |                 |  |  |  |  |  |  |  |

## Ajouter un commentaire à l'envoi

Cette option permet aux utilisateurs d'ajouter des commentaires manquants lors de la réception de la cargaison. Les commentaires mis à jour se trouvent dans la case**"Commentaires supplémentaires**" des détails de l'envoi.

| Add Comment to Shipment                                         | ×      |
|-----------------------------------------------------------------|--------|
| Additional Comments example: Goods arriving in 20 ft containers |        |
| Close Dialog                                                    | B Save |

## Afficher la disposition

Se reporter au chapitre "<u>Envois"</u> pour plus de détails sur l'affichage de la disposition.

## Imprimer la note de réception des marchandises

Les opérateurs RITA peuvent générer automatiquement des bons de réception pour l'envoi en sélectionnant l'option**"Imprimer le bon de réception**". Pour plus de détails sur la Note de Réception, se référer à la page**"Réception"**.

## Imprimer la liste d'emballage :

Se référer à la section<u>"Imprimer les listes de colisage et les lettres de voiture</u>' dans le chapitre**"Envois**".

#### Annuler la réception

RITA permet à l'opérateur d'annuler la réception effectuée dans l'envoi. En choisissant l'option**"Annuler**" dans l'écran**"Historique des réceptions**", la réception sélectionnée sera annulée et l'envoi retournera à l'écran "**Réception**" en attendant la confirmation de réception de l'opérateur sous "**Transfert entrant**" ou "**Livraisons et transbordements clients**".

#### Marche à suivre pour annuler la réception :

**Étape 1**: Accédez à l'option "Afficher le filtre" et filtrez les détails de l'envoi pour trouver l'envoi qui doit être annulé.

| Receive     Receive History | Lost or Not Sent Items      |                           | ▼ Hide filters 🕑 Export          |
|-----------------------------|-----------------------------|---------------------------|----------------------------------|
| Consignment Number          | Actual Date of Receipt from | Actual Date of Receipt to | Search                           |
| Consignment Number          |                             |                           | Search among relevant properties |

**Étape 2**: Cliquez sur l'icône "**Options**" à l'extrémité droite de l'envoi que l'opérateur souhaite annuler.

| 🗠 Dashboard 🛛             | Consignment     | s 🔿 Recei                                        | ives 🕞 🕻               | Dispatches                          | 📄 Stock M       | anagement       | 🖽 Rej           | porting             |                               |                                                                |                                                                   |            |
|---------------------------|-----------------|--------------------------------------------------|------------------------|-------------------------------------|-----------------|-----------------|-----------------|---------------------|-------------------------------|----------------------------------------------------------------|-------------------------------------------------------------------|------------|
| Receive                   | Receive History | Lost or I                                        | Not Sent Items         | 5                                   |                 |                 |                 |                     |                               | •                                                              | Hide filters                                                      | C Expo     |
| Consignment Number        |                 |                                                  | Actual Date            | e of Receipt from                   | Actual Dat      | e of Receipt to | sear            | ch<br>arch among re | levant p                      | roperties                                                      |                                                                   |            |
| Actual Date of<br>Receipt | Consignm        | Received<br>at                                   | Journey<br>Type        | 706 results four<br>Vehicle<br>Type | Transp<br>Compa | Columns         | Transp<br>Docum | Total wei<br>(kg)   | ght                           | Total vo<br>(m <sup>3</sup> )                                  | lume                                                              |            |
| 06/Jan/2025               | BDS-1798        | FAO SHeadquart<br>ers<br>(Customer<br>Address)   | ) Internal<br>Transfer | AVECO                               | 1888            |                 | WB-<br>002787   | [                   | 0.0<br>Shipme<br>Add Co       | nt Details<br>mment to Sh                                      | 0.00                                                              | Options    |
| 03/Jan/2025               | BDS-1796        | FAO<br>Headquart<br>ers<br>(Customer<br>Address) | Internal<br>Transfer   | 20 MT<br>Truck                      | 2222            |                 | WB-<br>002757   | 1                   | Ca Prin<br>Ca Prin<br>Ca List | nt Goods Rei<br>nt Packing Li<br>a de Embaro<br>rimer la liste | ceived Note (er<br>st' ('en')<br>que' ('es')<br>e de colisage' (' | i)<br>'r') |
| 23/Dec/2024               | BDS-1793        | IFAD                                             | Internal               | 20 ft truck                         |                 |                 | WB-             |                     | Cancel                        |                                                                |                                                                   |            |

Étape 3: Un menu déroulant apparaît. Sélectionnez "Annuler" pour annuler le reçu.

**Étape 4**: Dans la boîte, l'opérateur doit confirmer les détails et cliquer sur "Supprimer" pour confirmer l'annulation du récépissé pour l'envoi sélectionné.

| Confirm cancellatio                                                                    | n of receive for Consignment   | :                                   | ×               |  |  |  |  |  |
|----------------------------------------------------------------------------------------|--------------------------------|-------------------------------------|-----------------|--|--|--|--|--|
| Origin Location                                                                        |                                | Receive Location                    |                 |  |  |  |  |  |
| Brindisi - UNHRD Wareho                                                                | use 1 (Storage)                | FAO Headquarters (Customer Address) |                 |  |  |  |  |  |
| Actual Date of Receipt                                                                 |                                | Comments<br>Comments                |                 |  |  |  |  |  |
| 06/Jan/2025                                                                            |                                |                                     |                 |  |  |  |  |  |
| Transport Documentation Number                                                         |                                |                                     |                 |  |  |  |  |  |
| I.e. Way Bill Number, Goods receive                                                    | Note Number, etc               |                                     |                 |  |  |  |  |  |
| Number of pallets<br>Total number of pallets of this con<br>Handling quantity summary: | signment : 20                  |                                     |                 |  |  |  |  |  |
| Consignment Line                                                                       | Received in Good Condition     | Received in Damaged Condition       | Lost in Transit |  |  |  |  |  |
|                                                                                        | Close Dialog                   | a                                   | Delete          |  |  |  |  |  |
| Pour annu                                                                              | ıler un envoi comprenant des   | s objets perdus ou non env          | oyés,           |  |  |  |  |  |
| l'opérateu<br>envoyés"                                                                 | r doit les trouver dans la sec | tion " <b>Objets perdus ou no</b> i | n               |  |  |  |  |  |